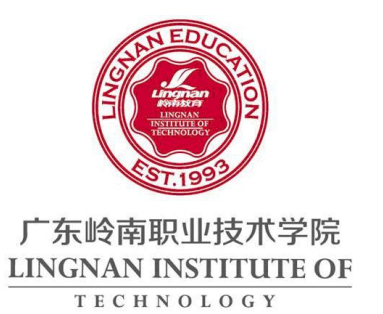

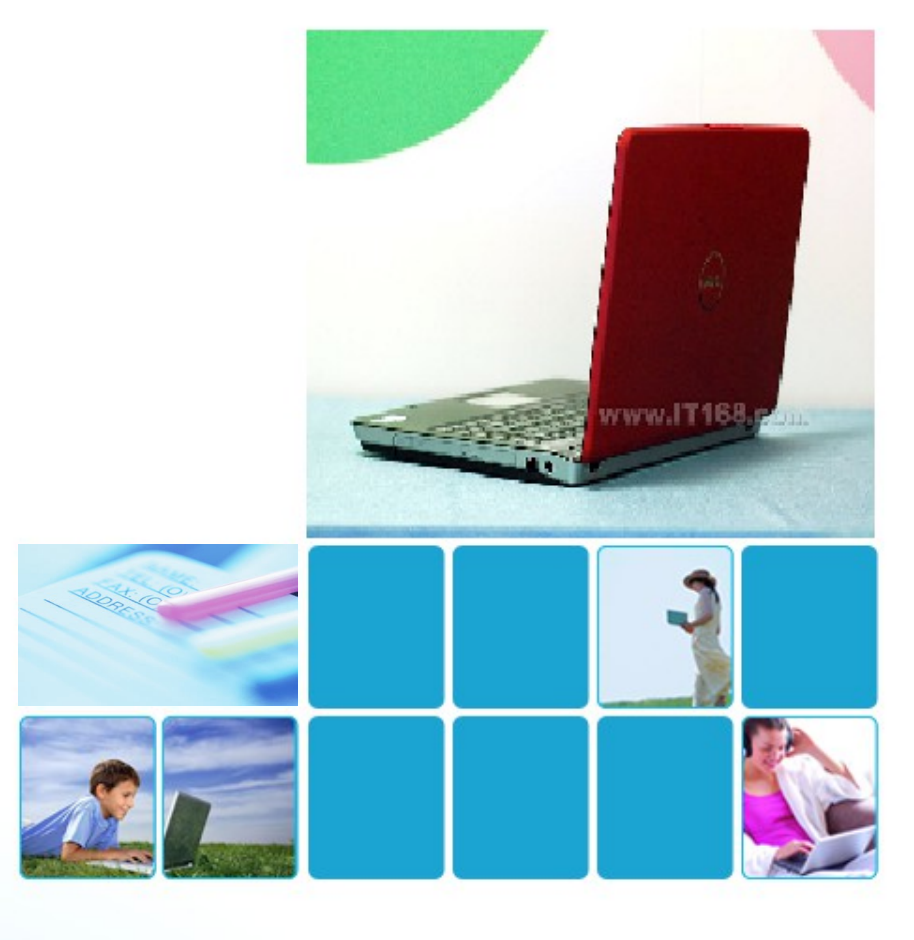

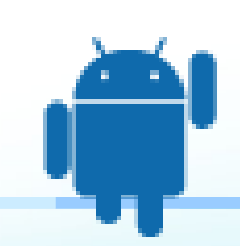

# Android 任务驱动式教程

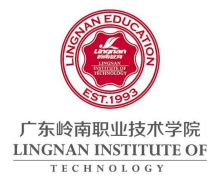

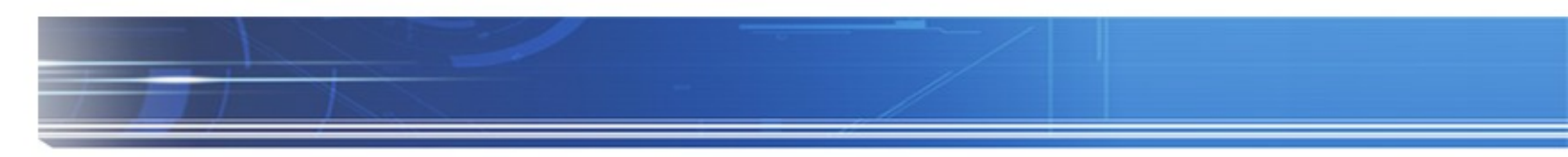

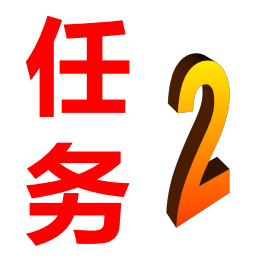

# 设计用户界面

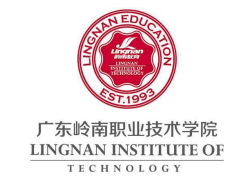

- 闪屏设计
- 工具栏设计
- 搜索面板设计
- 主菜单设计
- 软件信息设计
- 更新 AndroidManifest.xml

任务实现

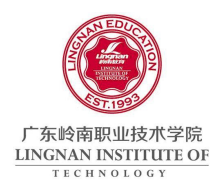

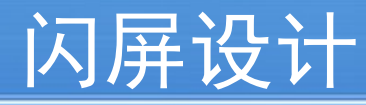

Geogle

## ○ 界面布局

- 01 <?xml version="1.0" encoding="utf-8"?>
- 02 <LinearLayout
- 03 xmlns:android="http://schemas.android.com/apk/res/android"
- 04 android:layout width="fill parent"
- 05 android:layout height="fill parent"
- 06 android:gravity="center">
- 07 <ImageView android:src="@drawable/splash"
- 08 android:layout\_width="wrap\_content"
- 09 android:layout\_height="wrap\_content" />
- 10 </LinearLayout>

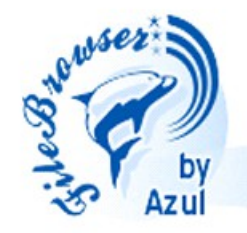

欢迎使用文件管理器

(c)njcit@msn.com 2011

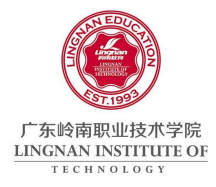

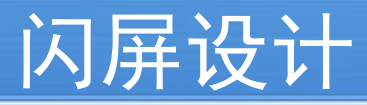

## ○ 关键代码分析

● 全屏功能

| 09 | <pre>public void onCreate(Bundle savedInstanceState) (</pre> |
|----|--------------------------------------------------------------|
| 10 | <pre>super.onCreate(savedInstanceState);</pre>               |
| 11 | <pre>setFullScreen();</pre>                                  |
| 12 | <pre>setContentView(R.layout.splash);</pre>                  |
| 13 |                                                              |
| 14 | <pre>startSplashTimer();</pre>                               |
| 15 |                                                              |
| 16 | }                                                            |
| 17 |                                                              |
| 18 | public void setFullScreen() (                                |
| 19 | requestWindowFeature(Window.FEATURE_NO_TITLE);               |
| 20 | int flag = WindowManager.LayoutParams.FLAG_FULLSCREEN;       |
| 21 | Window myWindow = this.getWindow();                          |
| 22 | <pre>myWindow.setFlags(flag, flag);</pre>                    |
| 23 | }                                                            |

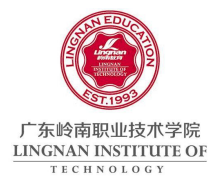

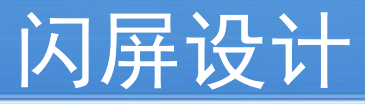

○ 关键代码分析

● 闪屏时钟

| 25 | public void startSplashTimer() (                                    |
|----|---------------------------------------------------------------------|
| 26 | <pre>splashTimer = new Thread() (</pre>                             |
| 27 | public void run() (                                                 |
| 28 | try {                                                               |
| 29 | long ms = 0;                                                        |
| 30 | while (isSplashActive && ms < splashTime) {                         |
| 31 | sleep(100);                                                         |
| 32 | if (!isPaused)                                                      |
| 33 | ms += 100;                                                          |
| 34 | }                                                                   |
| 35 |                                                                     |
| 36 | <pre>startActivity(new Intent("com.google.app.CLEARSPLASH"));</pre> |
| 37 | ) catch (Exception ex) {                                            |
| 38 | <pre>Log.e("Splash", ex.getMessage());</pre>                        |
| 39 | ) finally (                                                         |
| 40 | finish();                                                           |
| 41 | }                                                                   |
| 42 | )                                                                   |
| 43 | };                                                                  |
| 44 | <pre>splashTimer.start();</pre>                                     |
| 45 | }                                                                   |

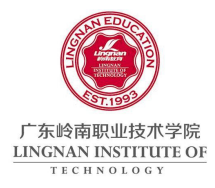

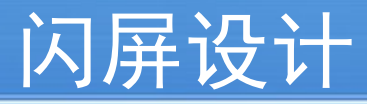

## ○ 关键代码分析

● 键盘响应

| 59 | 00verride                                                              |  |
|----|------------------------------------------------------------------------|--|
| 60 | public boolean onKeyDown(int keyCode, KeyEvent event) (                |  |
| 61 | <pre>super.onKeyDown(keyCode, event);</pre>                            |  |
| 62 | switch (keyCode) (                                                     |  |
| 63 | case KeyEvent.KEYCODE_DPAD_DOWN:                                       |  |
| 64 | case KeyEvent.KEYCODE_DPAD_LEFT:                                       |  |
| 65 | case KeyEvent.KEYCODE_DPAD_RIGHT:                                      |  |
| 66 | case KeyEvent.KEYCODE_DPAD_UP:                                         |  |
| 67 | case KeyEvent.KEYCODE_DPAD_CENTER:                                     |  |
| 68 | isSplashActive = false;                                                |  |
| 69 | break;                                                                 |  |
| 70 | case KeyEvent.KEYCODE_BACK:                                            |  |
| 71 | <pre>android.os.Process.killProcess(android.os.Process.myPid());</pre> |  |
| 72 | break;                                                                 |  |
| 73 | default:                                                               |  |
| 74 | break;                                                                 |  |
| 75 | }                                                                      |  |
| 76 | return true;                                                           |  |
| 77 | }                                                                      |  |

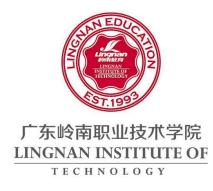

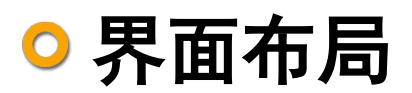

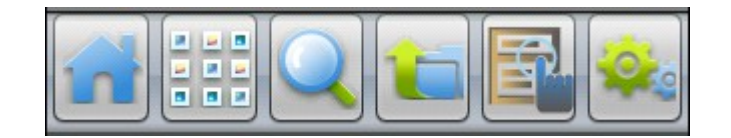

| 11 | <linearlayout <="" android:id="0+id/toolbar" th=""></linearlayout>   |
|----|----------------------------------------------------------------------|
| 12 | android:layout_width="fill_parent"                                   |
| 13 | android:layout_height="wrap_content"                                 |
| 14 | android:orientation="horizontal"                                     |
| 15 | android:background="@drawable/toolbar_background"                    |
| 16 | <imagebutton <="" android:id="0+id/home_button" td=""></imagebutton> |
| 17 | android:layout_width="60dip"                                         |
| 18 | android:layout_height="60dip"                                        |
| 19 | android:layout_weight="1"                                            |
| 20 | android:layout_alignParentLeft="true"                                |
| 21 | android:layout_marginLeft="Odip"                                     |
| 22 | android:src="@drawable/toolbar_home" />                              |

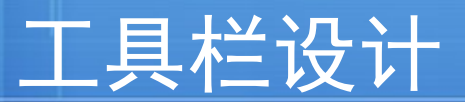

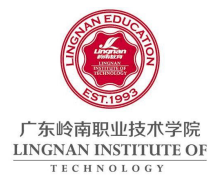

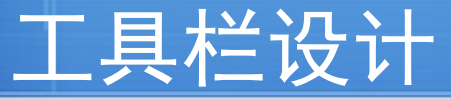

# ○ 关键代码分析

● 按钮绑定

```
01 public void bindView() {
       homeButton = (ImageButton) findViewById(R.id.home button);
02
       viewButton = (ImageButton) findViewById(R.id.gridview button);
03
04
       searchButton = (ImageButton) findViewById(R.id.search button);
       upButton = (ImageButton) findViewById(R.id.up button);
05
       operateButton = (ImageButton) findViewById(R.id.operate button);
06
       setButton = (ImageButton) findViewById(R.id.settings button);
07
08
<u>09</u>
       homeButton.setOnClickListener(this);
10
       viewButton.setOnClickListener(this);
11
       searchButton.setOnClickListener(this);
12
       upButton.setOnClickListener(this);
13
       operateButton.setOnClickListener(this);
14
       setButton.setOnClickListener(this);
15 }
```

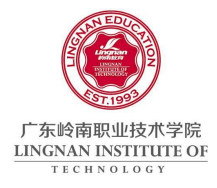

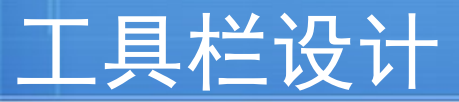

○ 关键代码分析

● 按钮事件

| 01 | 0 Override                                                         |  |
|----|--------------------------------------------------------------------|--|
| 02 | public void onClick(View v) (                                      |  |
| 03 | switch (v. <u>getId()</u> ) (                                      |  |
| 04 | case R.id.home_button:                                             |  |
| 05 | if (isHomeDirctory) {                                              |  |
| 06 | homeButton. <u>setImageResourc</u> e(R.drawable.toolbar_favorite); |  |
| 07 | isHomeDirctory = false;                                            |  |
| 08 | ) else (                                                           |  |
| 09 | homeButton.setImageResource(R.drawable.toolbar_home);              |  |
| 10 | isHomeDirctory = true;                                             |  |
| 11 | }                                                                  |  |
| 12 |                                                                    |  |
| 13 | break;                                                             |  |

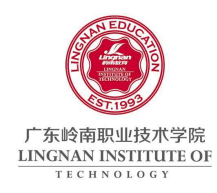

# 搜索面板设计

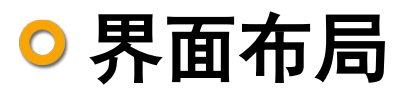

- 搜索面板
  - Spinner

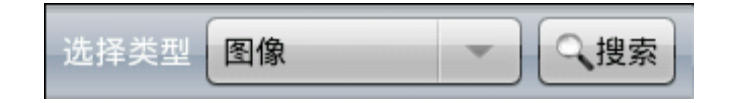

● 自定义搜索
 ■ EditText

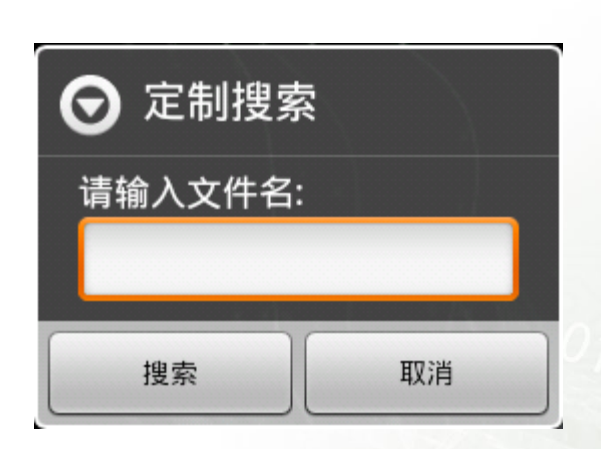

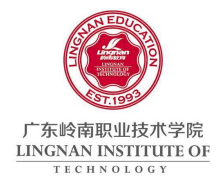

# 搜索面板设计

# ○ 关键代码分析

#### ● 搜索面板显示 / 隐藏动画

- 01 <?xml version="1.0" encoding="utf-8"?>
- 02 <set xmlns:android="http://schemas.android.com/apk/res/android">
- 03 <translate
- 04 android:fromYDelta="-100%"
- 05 android:toYDelta="0%"
- 06 android:duration="1000"
- 07 />
- 08 </set>

11 Animation searchPanelIn = AnimationUtils.loadAnimation(this,

- 12 R.anim.search\_panel\_in);
- 13

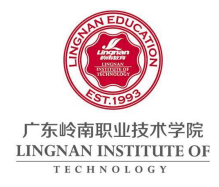

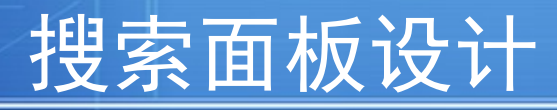

# 关键代码分析 显示搜索面板

| 14 | if (rearchPanel == null) {                                         |  |  |  |
|----|--------------------------------------------------------------------|--|--|--|
| 15 | rearchPanel = layoutInflater.inflate(R.layout.search_panel_layout, |  |  |  |
| 16 | null);                                                             |  |  |  |
| 17 | rearchPanel.startAnimation(searchPanelIn);                         |  |  |  |
| 18 | <pre>relativeLayout.addView(rearchPanel);</pre>                    |  |  |  |
| 19 | } else (                                                           |  |  |  |
| 20 | if (!isShowSearchPanel) {                                          |  |  |  |
| 21 | <pre>rearchPanel.setVisibility(View.VISIBLE);</pre>                |  |  |  |
| 22 | <pre>rearchPanel.startAnimation(searchPanelIn);</pre>              |  |  |  |
| 23 | )                                                                  |  |  |  |
| 24 | }                                                                  |  |  |  |

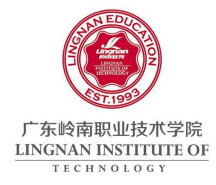

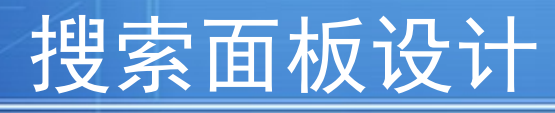

# ○ 关键代码分析◎ Spinner 绑定

| 26 | searchButtonofPanel = (Button) rearchPanel                                    |
|----|-------------------------------------------------------------------------------|
| 27 | .findViewById(R.id.search_btnofpanel);                                        |
| 28 | <pre>searchButtonofPanel.setOnClickListener(listener_search);</pre>           |
| 29 |                                                                               |
| 30 | <pre>typeSpinner = (Spinner) rearchPanel.findViewById(R.id.selecttype);</pre> |
| 31 | typeAdapter = new ArrayAdapter <string>(this,</string>                        |
| 32 | android.R.layout.simple_spinner_item, type);                                  |
| 33 | typeAdapter.setDropDownViewResource(                                          |
| 34 | android.R.layout.simple_spinner_dropdown_item);                               |
| 35 | typeSpinner.setAdapter(typeAdapter);                                          |
| 36 | typeSpinner.setOnItemSelectedListener(                                        |
| 37 | new Spinner.OnItemSelectedListener() {                                        |
| 38 | <pre>public void onItemSelected(AdapterView<?> arg0, View arg1,</pre>         |
| 39 | int arg2, long arg3) (                                                        |
| 40 | <pre>currentSearchType = type[arg2];</pre>                                    |
| 41 | }                                                                             |
| 42 |                                                                               |
| 43 | <pre>public void onNothingSelected(AdapterView<?> arg0) (</pre>               |
| 44 | )                                                                             |
| 45 | ));                                                                           |

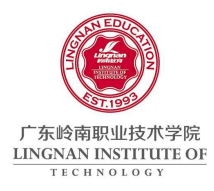

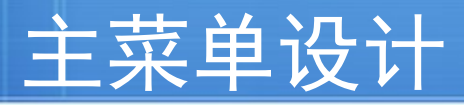

## ○ 资源 menu.xml

01 <?xml version="1.0" encoding="utf-8"?> 02 <menu xmlns:android="http://schemas.android.com/apk/res/android"> 03 <item android:id="@+id/add" android:title="@string/add" 04 05 android:icon="@drawable/add"/> <item android:id="0+id/settings" 06 android:title="@string/settings" 07 android:icon="@drawable/settings"/> 08 <item android:id="0+id/about" 09 android:title="@string/about" 10 android:icon="@drawable/about"/> 11 12 <item android:id="0+id/exit" android:title="@string/exit" 13 14 android:icon="@drawable/exit"/> 15 </menu>

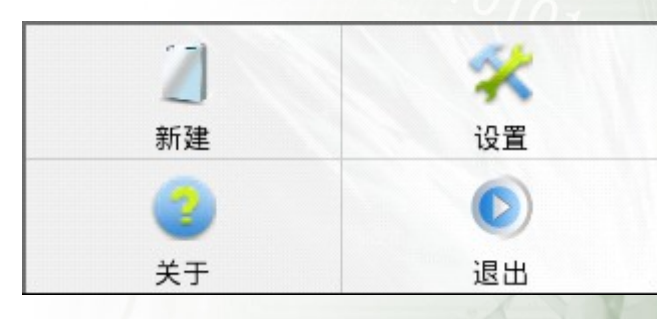

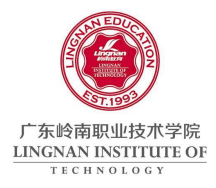

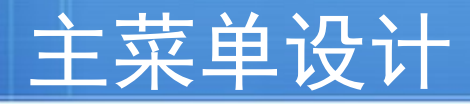

# 关键代码分析 创建主菜单

- 01 @Override
- 02 public boolean onCreateOptionsMenu(Menu menu) {
- 03 super.onCreateOptionsMenu(menu);
- 04 MenuInflater inflater = getMenuInflater();
- 05 inflater.inflate(R.menu.menu, menu);
- 06 return true;
- 07 }

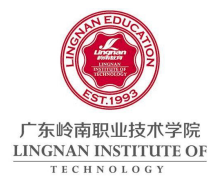

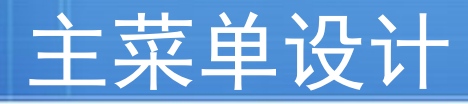

○ 关键代码分析 ● 主菜单响应

| 01 | 00verride                                                        |  |
|----|------------------------------------------------------------------|--|
| 02 | <pre>public boolean onOptionsItemSelected(MenuItem item) (</pre> |  |
| 03 | 3 super.onOptionsItemSelected(item);                             |  |
| 04 | <pre>switch (item.getItemId()) (</pre>                           |  |
| 05 | case R.id.add:                                                   |  |
| 06 |                                                                  |  |
| 07 | break;                                                           |  |
| 08 | case R.id.settings:                                              |  |
| 09 |                                                                  |  |
| 10 | break;                                                           |  |
| 11 | case R.id.about:                                                 |  |
| 12 | <pre>Intent i = new Intent(this, About.class);</pre>             |  |
| 13 | <pre>startActivity(i);</pre>                                     |  |
| 14 | break;                                                           |  |
| 15 | case R.id.exit:                                                  |  |
| 16 | <pre>isExit();</pre>                                             |  |
| 17 | break;                                                           |  |
| 18 | default:                                                         |  |
| 19 | break;                                                           |  |
| 20 | )                                                                |  |
| 21 | return true;                                                     |  |
| 22 |                                                                  |  |
| 23 | }                                                                |  |

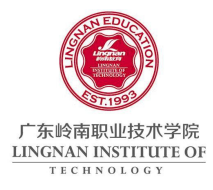

# 更新 Android Manifest.xml

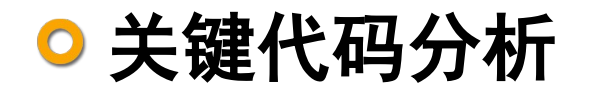

| 15 | <activity <="" android:name=".MainActivity" th=""></activity>        |
|----|----------------------------------------------------------------------|
| 16 | android:label="@string/app_name">                                    |
| 17 | <intent-filter></intent-filter>                                      |
| 18 | <action android:name="com.google.app.CLEARSPLASH"></action>          |
| 19 |                                                                      |
| 20 | <category android:name="android.intent.category.DEFAULT"></category> |
| 21 |                                                                      |
| 22 |                                                                      |
| 23 |                                                                      |
| 24 | <activity <="" android:name=".About" td=""></activity>               |
| 25 | android:label="@string/about"                                        |
| 26 | android:theme="@android:style/Theme.Dialog">                         |
| 27 |                                                                      |

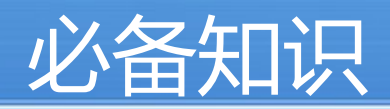

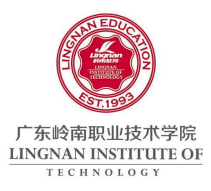

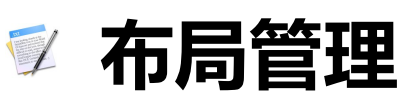

- 🖤 资源文件的引用
- ᠮ Style 和 Theme
- 常用组件介绍
- 🗹 菜单设计
- 🖤 对话框设计

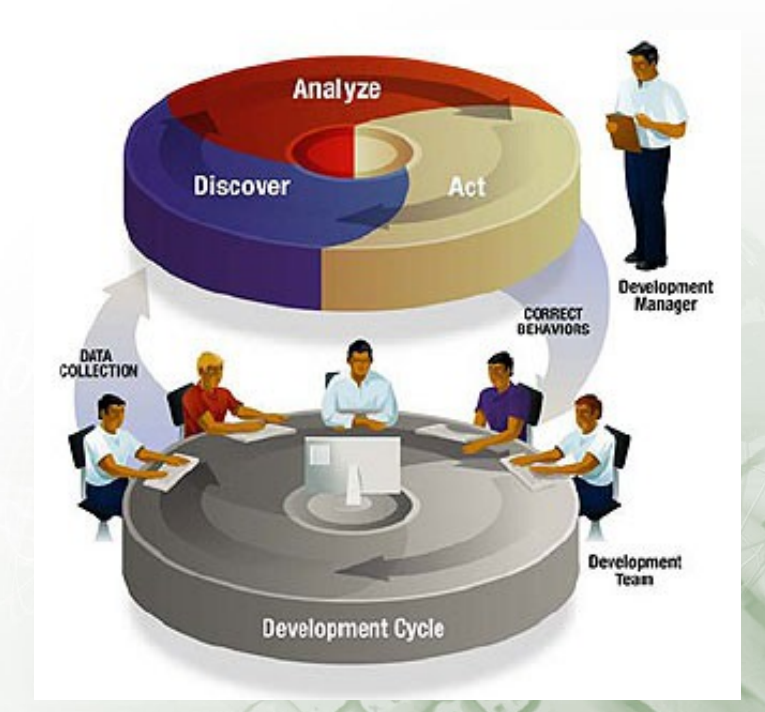

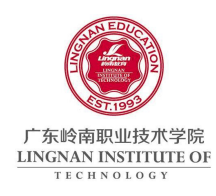

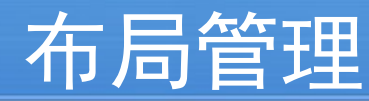

## ○ 常见布局

- 线性布局
- 绝对布局
- ◎ 相对布局
- 单帧布局
- 表格布局
- 列表布局
- ◎ 网格布局
- 标签布局

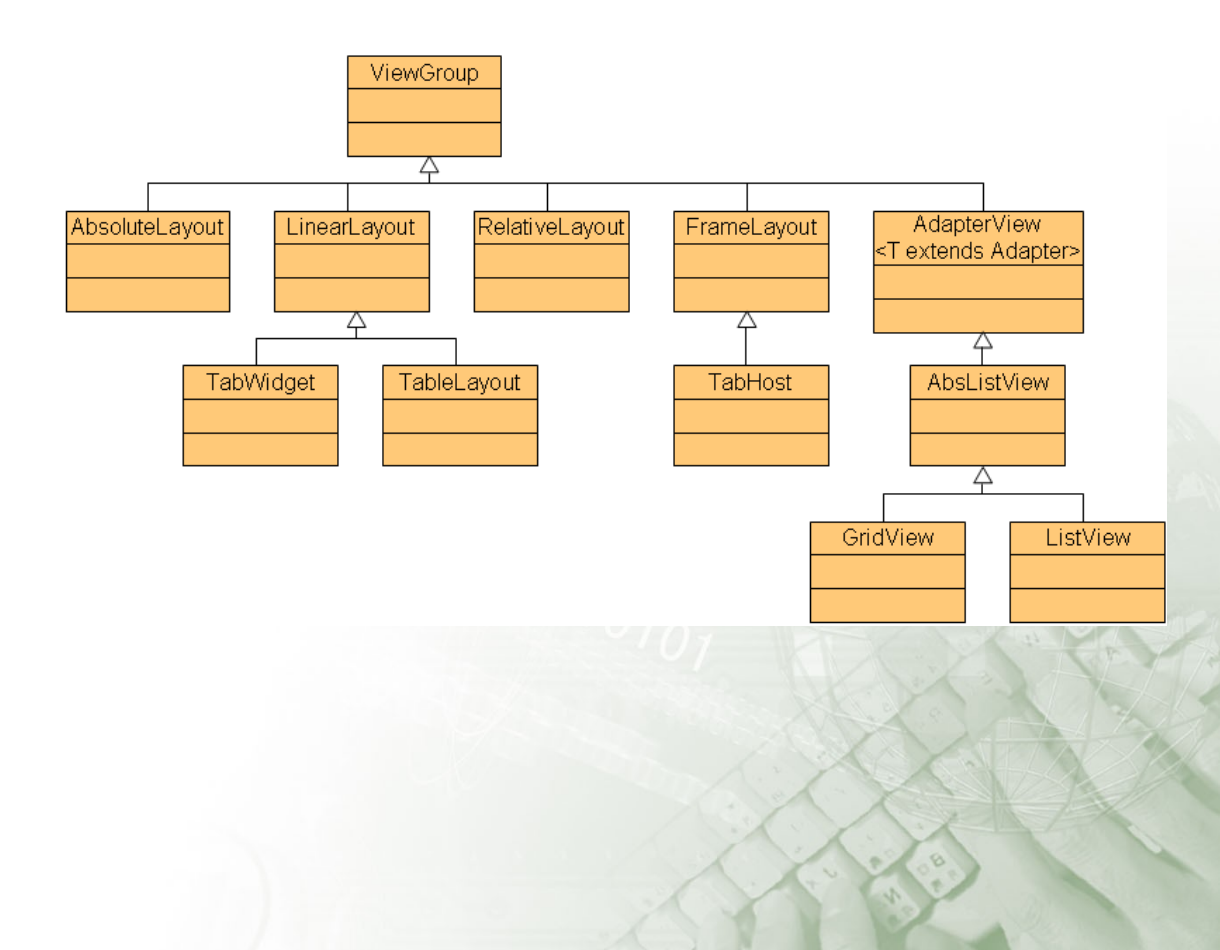

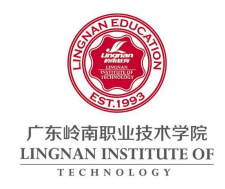

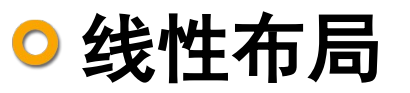

ViewGroup 以线性方向显示它的子视图元素,即后一个元素垂直或水平显示在上一个子元素之后。

布局管理

- 重要属性
  - orientation
  - layout\_weight
  - gravity

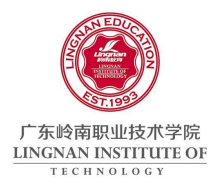

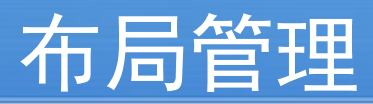

○ 线性布局 ◎ 示例

| Views/Layouts/LinearL | 🏭 📶 📧 7:01 ам<br>.ayout/10. Backgrou |
|-----------------------|--------------------------------------|
| From:                 |                                      |
| То:                   |                                      |

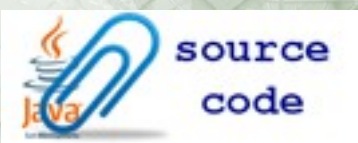

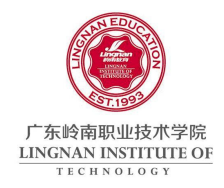

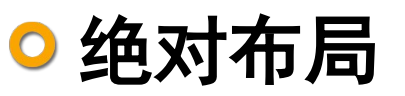

ViewGroup 以绝对方式显示它的子视图元素,即以坐标的方式来定位子视图在屏幕上位置。屏幕的左上角为坐标O(0,0)。

布局管理

● 重要属性

android:layout\_x

android:layout\_y

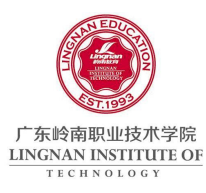

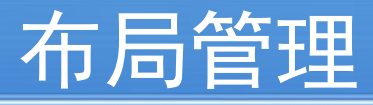

○ 绝对布局
 ◎ 示例

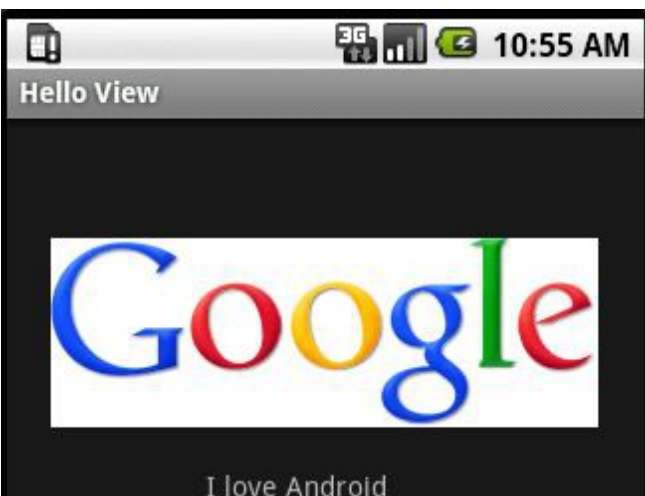

I love Goolge I love the world <?xml version="1.0" encoding="utf-8"?> <AbsoluteLayout

xmlns:android="http://schemas.android.com/apk/res/android"
android:layout\_width="wrap\_content"
android:layout\_height="wrap\_content">
<ImageView</pre>

android:layout\_width="wrap\_content" android:layout\_height="wrap\_content" android:src="@drawable/google" android:layout\_x="22px" android:layout\_y="60px"/>

<TextView

android:layout\_width="wrap\_content" android:layout\_height="wrap\_content" android:text="I love Android" android:layout\_x="100px" android:layout\_y="175px"/>

<TextView

android:layout\_width="wrap\_content" android:layout\_height="wrap\_content" android:text="I love Goolge" android:layout\_x="120px" android:layout\_y="195px"/>

<TextView

android:layout\_width="wrap\_content"
android:layout\_height="wrap\_content"
android:text="I love the world"
android:layout\_x="140px"
android:layout\_y="215px"/>
</ AbsoluteLayout>

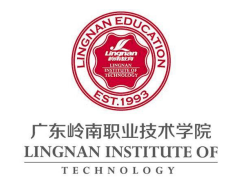

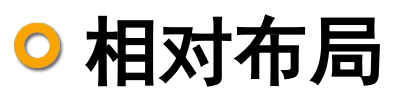

ViewGroup以相对位置显示它的子视图元素,一个视图可以指定相对于它的兄弟视图的位置(例如在给定视图的左边或者下面)或相对于 RelativeLayout 的特定区域的位置。

布局管理

- 重要属性
  - layout\_below
  - Iayout\_toLeftOf
  - layout\_alignTop
  - Iayout\_centerHrizontal

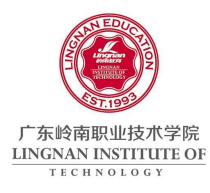

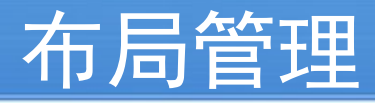

# ○ 相对布局 ◎ 示例

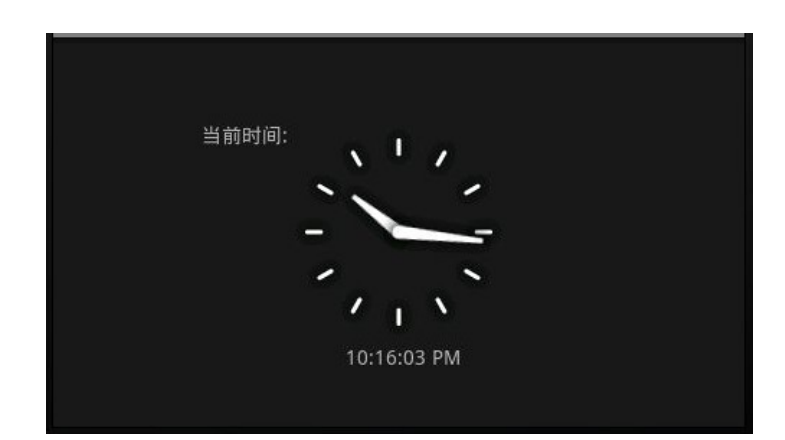

<?xml version="1.0" encoding="utf-8"?> <RelativeLayout

xmlns:android="http://schemas.android.com/apk/res/android"
android:layout\_width="fill\_parent"
android:layout\_height="fill\_parent">
<AnalogClock</pre>

android:id="@+id/aclock"
android:layout\_width="wrap\_content"
android:layout\_height="wrap\_content"
android:layout\_centerInParent="true"/>
<DigitalClock</pre>

android:id="@+id/dclock"
android:layout\_width="wrap\_content"
android:layout\_height="wrap\_content"
android:layout\_below="@id/aclock"
android:layout\_alignLeft="@id/aclock"
android:layout\_marginLeft="40px"/>
<TextView</pre>

android:layout\_width="wrap\_content" android:layout\_height="wrap\_content" android:text="当前时间:" android:layout\_toLeftOf="@id/dclock" android:layout\_alignTop="@id/aclock"/> </RelativeLayout>

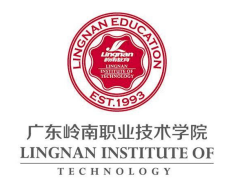

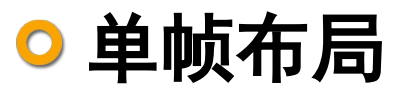

 ViewGroup 将它的子视图元素都放在布局的左上角, 并覆盖在前一子控件的上层。如果绝对布局不指定坐标 位置,子视图将会类似于单帧布局那样层叠放置。

布局管理

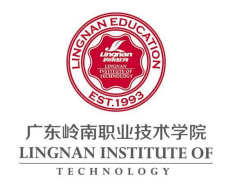

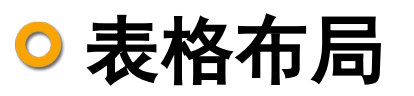

 ViewGroup 以表格显示它的子视图元素,即行和列标 识一个视图的位置。Android 的表格布局和 HTML 中 的表格布局非常类似,TableRow 就像 HTML 表格的 标记。

布局管理

- 重要属性
  - Iayout\_column
  - layout\_span
  - collapseColumns
  - stretchColumns

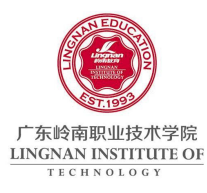

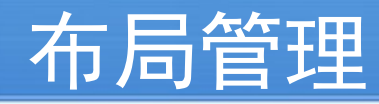

● あ格布局
 ● 示例
 ● 示例
 ● 6:58 AM
 Views/Layouts/TableLayout/10. Simple Form
 User
 Password
 Login

| xml version="1.0" encoding="utf-8"?                                                               |
|---------------------------------------------------------------------------------------------------|
| <tablelayout <="" td="" xmlns:android="http://schemas.android.com/apk/res/android"></tablelayout> |
| android:layout_width="match_parent"                                                               |
| android:layout_height="match_parent"                                                              |
| android:stretchColumns="1">                                                                       |
| <tablerow></tablerow>                                                                             |
| <textview <="" android:text="@string/ user" td=""></textview>                                     |
| android:textStyle="bold" android:gravity="right"                                                  |
| android:padding="3dip" />                                                                         |
| <edittext <="" android:id="@+id/username" td=""></edittext>                                       |
| android:text="@string/username_text"                                                              |
| android:padding="3dip"                                                                            |
| android:scrollHorizontally="true" />                                                              |
|                                                                                                   |
| <tablerow></tablerow>                                                                             |
| <textview <="" android:text="@string/password" td=""></textview>                                  |
| android:textStyle="bold" android:gravity="right"                                                  |
| android:padding="3dip" />                                                                         |
| <edittext <="" android:id="@+id/password" td=""></edittext>                                       |
| android:text="@string/password_text"                                                              |
| android:password="true"                                                                           |
| android:padding="3dip"                                                                            |
| android:scrollHorizontally="true" />                                                              |
|                                                                                                   |
| <tablerow .<="" td=""></tablerow>                                                                 |
| android:gravity="right">                                                                          |
| <button <="" android:id="@+id/cancel" td=""></button>                                             |
| android:text="@string/cancel" />                                                                  |
| <button <="" android:id="@+id/login" td=""></button>                                              |
| android:text="@string/login" />                                                                   |
|                                                                                                   |
|                                                                                                   |
|                                                                                                   |

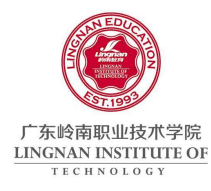

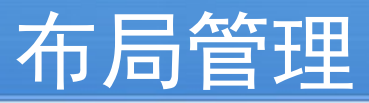

○ 其他布局

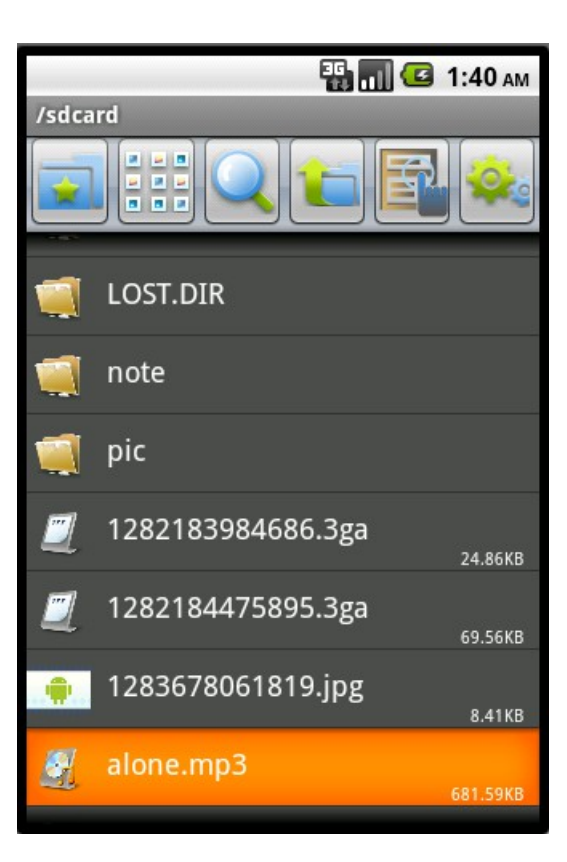

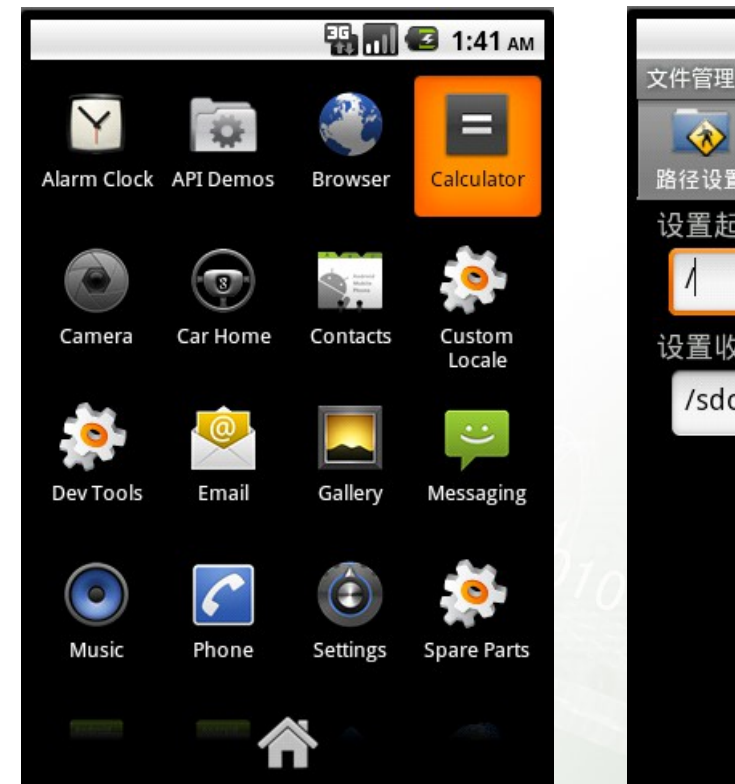

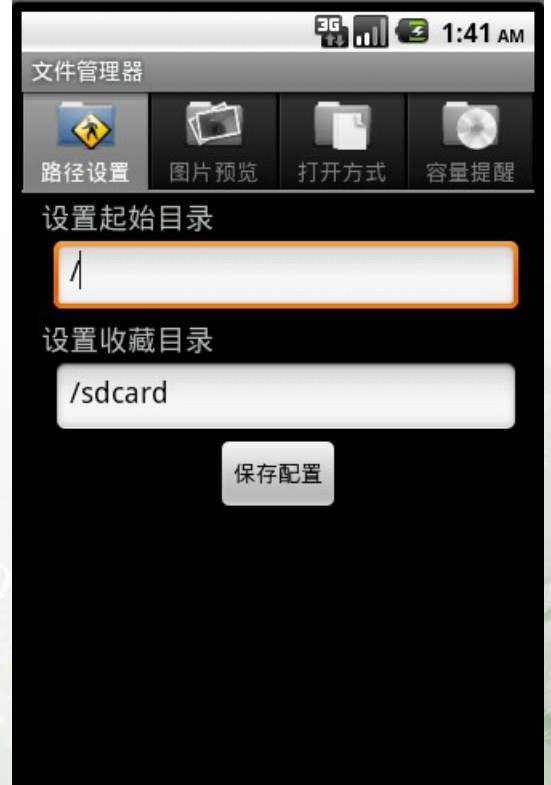

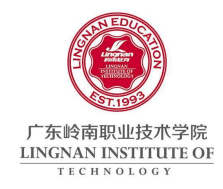

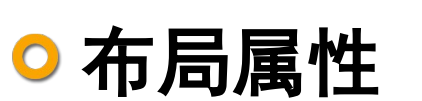

- o id
- Iayout\_width/layout\_height
- padding
- Iayout\_marginBottom
- Iayout\_gravity
- ◎值

px (pixels) sp (scaled pixels) in (inches)

dip (device independent pixels) pt (points) mm (millimeters)

布局管理

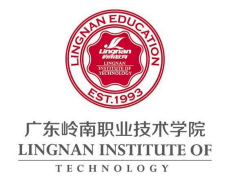

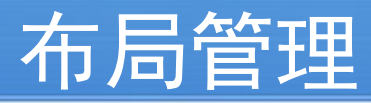

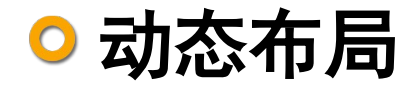

```
public void showSearchPanel() {
    if (layoutInflater == null) {
        layoutInflater = (LayoutInflater) getSystemService(LAYOUT INFLATER SERVICE);
    }
    if (relativeLayout == null) {
        relativeLayout = (RelativeLayout) findViewById(R.id.main layout);
    }
    Animation searchPanelIn = AnimationUtils.loadAnimation(this,
            R.anim.search panel in);
    if (rearchPanel == null) {
        rearchPanel = layoutInflater.inflate(R.layout.search panel layout,
                null):
        rearchPanel.startAnimation(searchPanelIn);
        relativeLayout.addView(rearchPanel);
    } else {
        if (!isShowSearchPanel) {
            rearchPanel.setVisibility(View.VISIBLE);
            rearchPanel.startAnimation(searchPanelIn);
        - }
    }
```

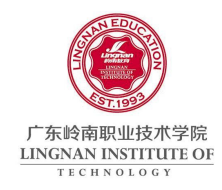

# 资源文件的引用

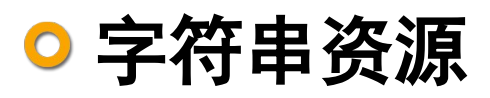

● 在 xml 中引用

@string/string\_name

◎ 在代码中引用

R.string.string\_name

● 在代码中获取字符串:

getResources().getString(R.string.string\_name) getResources().getText (R.string.string\_name)

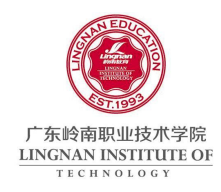

## ○ 图片资源

● 在 xml 中引用

@drawable/image\_name

◎ 在代码中引用

R.drawable.image\_name

在代码中获取字符串 getResources().getDrawable(R.dra wable.image\_name)

getResources().openRawResource(R.drawable.image\_name)

资源文件的引用

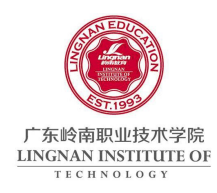

# 资源文件的引用

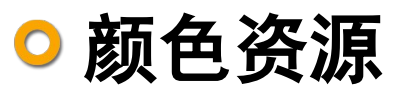

● 在 xml 中引用

@color/color\_name

- 在代码中引用 R.string.color\_name
- 在代码中获取字符串 .color\_name)

getResources().getColor(R.string

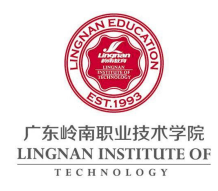

## ○ 系统资源

● 字符串

android.R.string.httpErrorBadUrl @android:string/httpErrorBadUrl 资源文件的引用

• 颜色

android.R.darker\_gray android.graphics.Color.darker\_gray @android:color/darker\_gray

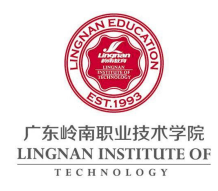

# 资源文件的引用

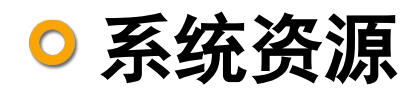

◎ 图片

android.R.drawable.ic\_media\_pause @android:drawable/ic\_media\_pause

◎ 动画

android.R.anim.fade\_out

◎ 布局

android.R.layout.simple\_dropdown\_item\_1line

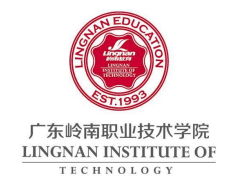

## Style

 Style 是一个包含一种或者多种格式化属性的集合,针 对的是窗体中的元素,可以将其作为一个单位用在布局 xml 的单个元素当中,用于改变指定控件或者 Layout 的样式。

Style 和 Theme

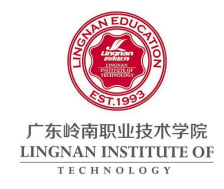

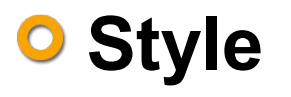

#### ● 步骤

- 在 res/values 目录下新建一个名叫 style.xml 的文件;
- 使用 <style> 元素并结合一个全局唯一的名字设计一个风格或 主题,通过这个名字来应用风格,而可选择的父类属性标识了 当前风格是继承于哪个风格;

Style 和 Theme

- 在 <style> 元素内部,申明一个或者多个 <item>,每个 <item</li>
   > 定义了一个名字属性,并且在元素内部定义了这个风格的值;
- 在 xml 布局中使用定义的 Style 资源。

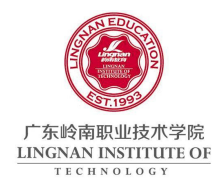

# Style 和 Theme

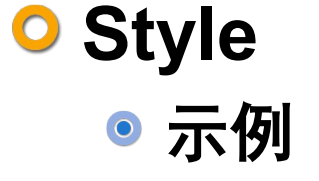

■定义

| 01 | xml version="1.0" encoding="UTF-8"?                                                                                                    |  |
|----|----------------------------------------------------------------------------------------------------|--|
| 02 | <resources></resources>                                                                                                    |  |
| 03 | <style na<="" td=""><td>me="SpecialText" parent="@style/Text"></td></tr><tr><td>04</td><td><item</td><td>name="android:textSize">18sp</item></td></tr><tr><td>05</td><td><item</td><td>name="android:textColor">#008</item></td></tr><tr><td>06</td><td><item</td><td>name="android:shadowColor">@android:color/black</item></td></tr><tr><td>07</td><td><item</td><td>name="android:shadowRadius">2.0</item></td></tr><tr><td>08</td><td></style> |  |
| 09 |                                                                                                    |  |

01 <TextView style="0style/SpecialText"

- 02 android:layout\_width="fill\_parent"
- 03 android:layout\_height="wrap\_content"
- 04 android:text="@string/helloandroid" />

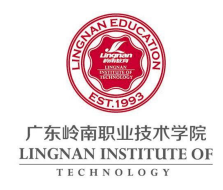

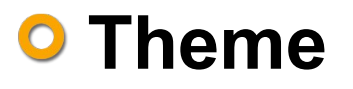

● 步骤

■ 在 res/values 目录下新建一个名叫 theme.xml 的文件。

Style 和 Theme

■ 和 Style 设计类似,设计一些样式属性。

■ 在 Java 代码或 AndroidManifest.xml 中使用 Theme。

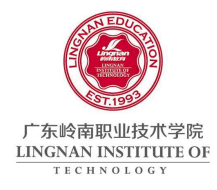

# Style 和 Theme

Style ◎ 示例

■定义

| 01 | xml version="1.0" encoding="UTF-8"?                                                                                                    |
|----|----------------------------------------------------------------------------------------------------|
| 02 | <resources></resources>                                                                                                    |
| 03 | <style name="Theme" parent="android:Theme.Light"></td></tr><tr><td>04</td><td><item name="android:windowFullscreen">true</item></td></tr><tr><td>05</td><td><item name="android:windowTitleSize">60dip</item></td></tr><tr><td>06</td><td><item name="android:windowTitleStyle">@style/WindowTitle</item></td></tr><tr><td>07</td><td></style> |
| 08 |                                                                                                    |
| 09 | <style name="WindowTitle" parent="android:WindowTitle"></td></tr><tr><td>10</td><td><item name="android:singleLine">true</item></td></tr><tr><td>11</td><td><item name="android:shadowColor">#BB000000</item></td></tr><tr><td>12</td><td><item name="android:shadowRadius">2.75</item></td></tr><tr><td>13</td><td></style>                   |
| 14 |                                                                                                    |

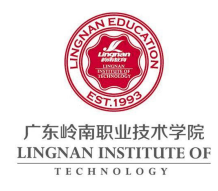

# Style 和 Theme

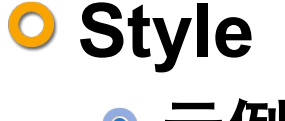

- ◎ 示例
  - ■引用

setTheme(R.style.theme);

■ 在 AndroidManifest.xml 中设置 Theme

| Attributes | for .testSt | yle (Activ | vity) |
|------------|-------------|------------|-------|
|            |             |            |       |

A The <u>activity</u> tag declares an **android.app.Activity** class that is available as part of the package's application components, implementing a part of the application's user interface.

| testStyle    | Browse       |
|--------------|--------------|
| @style/Theme | Browse       |
|              | @style/Theme |

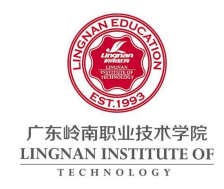

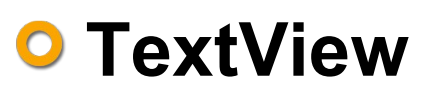

#### docs\reference\android\widget\TextView.html

- 常用方法
  - getText()
  - setText()

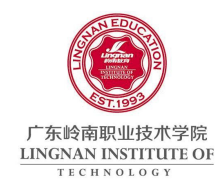

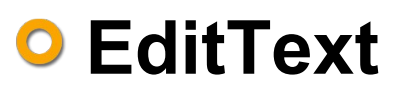

#### docs\reference\android\widget\EditText.html

- 常用方法
  - selectAll()
  - setEllipsize()

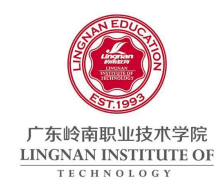

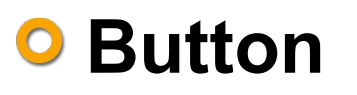

#### docs\reference\android\widget\Button.html

- 监听方法
  - setOnClickListener()
  - ■三种形式
    - ▶形式1:适用于少量按钮

| 01 | <pre>button.setOnClickListener (new Button.OnClickListener()</pre> | { |
|----|--------------------------------------------------------------------|---|
| 02 | public void onClick(View v) {                                      |   |
| 03 | // ТОРО                                                            |   |
| 04 | }                                                                  |   |
| 05 | <pre>});</pre>                                                     |   |

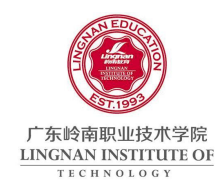

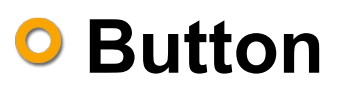

#### docs\reference\android\widget\Button.html

- 监听方法
  - setOnClickListener()
  - ■三种形式
    - ▶形式2:适用于对话框按钮

```
01 button.setOnClickListener(listener_qry);
02 ...
03 Button.OnClickListener listener_qry = new Button.OnClickListener() {
04 public void onClick(View arg0) {
05 // TODO
06 }
07 };
```

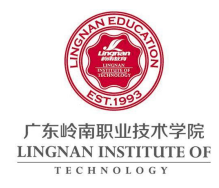

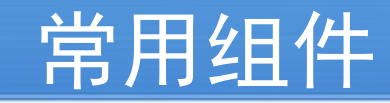

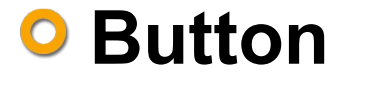

■三种形式

▶形式3:适用于多个按钮

| 01 | <pre>button.setOnClickListener(this);</pre>                  |
|----|--------------------------------------------------------------|
| 02 |                                                              |
| 03 | 00verride                                                    |
| 04 | void setOnclick(Button button) (                             |
| 05 | <pre>button.setOnClickListener(new OnClickListener() {</pre> |
| 06 | public void onClick(View v) (                                |
| 07 | switch (v.getId()) {                                         |
| 08 | case R.id.button_1:                                          |
| 09 | // TODO                                                      |
| 10 | break;                                                       |
| 11 | case R.id.button_2:                                          |
| 12 | // TODO                                                      |
| 13 | break;                                                       |
| 14 | default:                                                     |
| 15 | break;                                                       |
| 16 | }                                                            |
| 17 | }                                                            |
| 18 | <pre>&gt;);</pre>                                            |
| 19 | )                                                            |

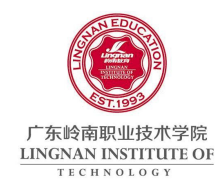

## ImageView

#### docs\reference\android\widget\ImageView.html

常用组件

● 重要属性

src

adjustViewBounds

## ● 重要方法

getDrawable()

setImageBitmap(Bitmap bm)

setImageDrawable(Drawable drawable)

setImageResource(int resId)

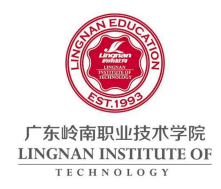

## OheckBox 与 RadioGroup

API

docs\reference\android\widget\CheckBox.html

docs\reference\android\widget\RadioGroup.html

常用组件

- 重要方法
  - isChecked()

setChecked()

setOnCheckedChangeListener()

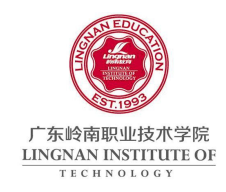

## O Spinner

API

#### docs\reference\android\widget\Spinner.html

- 使用过程
  - 生成一个 ArrayAdapter ,用于 Spinner 下拉列表的内容。
  - 通过 adapter.setDropDownViewResource() 方法设置下拉列 表样式。

- 使用 Spinner.setAdapter(adapter) 方法将数据源绑定
- 使用 Spinner.setOnItemSelectedListener() 方法响应下拉列 表的选择。

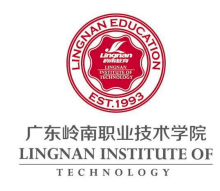

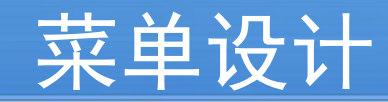

## ○ 两种菜单

Options Menu

通过 MENU 键激活

### Context Menu

当用户长按一个元素时激活

Menu都可以加入子菜单, 但子菜单不能嵌套子菜单。

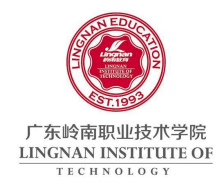

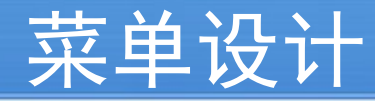

### Options Menu

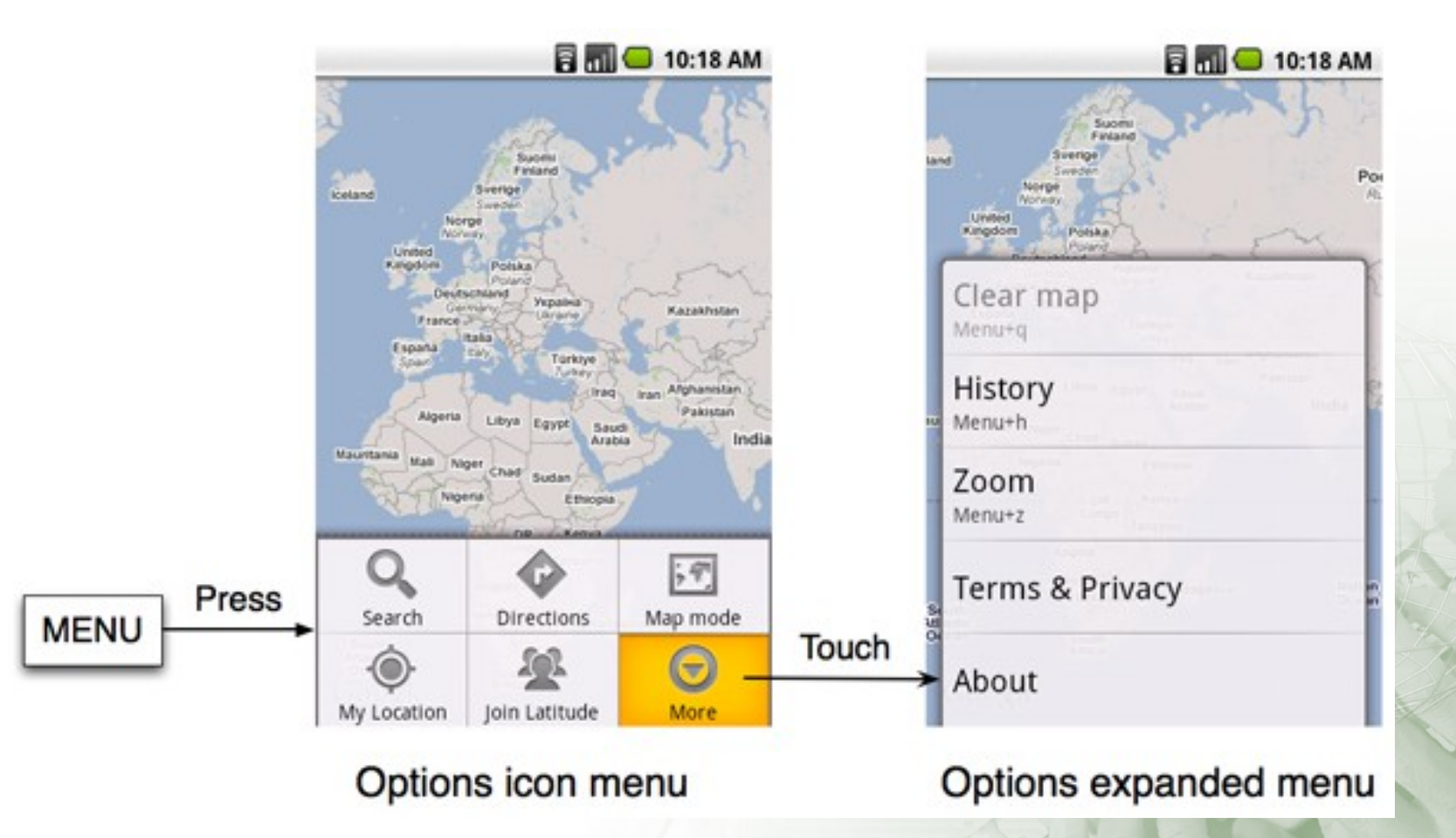

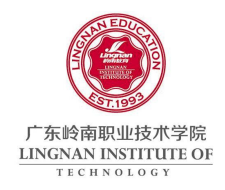

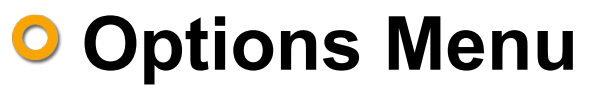

- ◎ 三种使用方法
  - onCreateOptionsMenu (Menu menu) 创建 Options Menu ,这个方法只会在 menu 第一次显示时调用。

菜单设计

- onPrepareOptionsMenu (Menu menu) 更新改变 Options M enu 的内容,这个方法会在 menu 每次显示时调用。
- onOptionsItemSelected (MenuItem item) 处理选中的菜单 项。

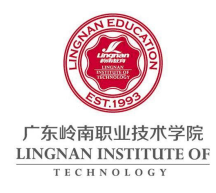

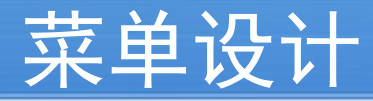

### Context Menu

| 🗟 📶 🕒 10:18 /                            | AM         | 🖥 📶 🖵 10:18 AM   |
|------------------------------------------|------------|------------------|
| Dialer Call log Contacts Favorit         | tes        | 🕞 Obi Wan Kenobi |
| Oars in the Water<br>Mobile 505-987-6543 |            | View contact     |
| Oats And Feed<br>Mobile 392-123-4567     | Touch<br>& | Call Mobile      |
| Obi Wan Kenobi<br>Mobile 294-234-5678    | Hold       | Send SMS/MMS     |
| Oceans Eleven<br>Mobile 497-876-5432     |            | Add to favorites |
| Odd Couples Ltd<br>Mobile 492-765-4321   |            | Edit contact     |
| Oedipus Complexities                     |            | Delete contact   |
| List View                                |            | Context Menu     |

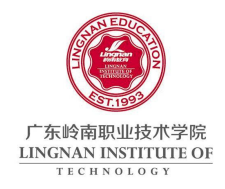

## Context Menu

- ◎ 三种使用方法
  - registerForContextMenu(View view) 为某个 view 注册 Context Menu, 一般在 Activity::onCreate 里面调用。
  - onCreateContextMenu(ContextMenu menu, View v, ContextMenu.ContextMenuInfo menuInfo) 创建 context menu,和 Options Menu不同, context meun 每次显示时 都会调用这个方法。

菜单设计

onContextItemSelected(MenuItem item) 处理选中的菜单 项。

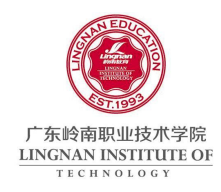

## ○ 创建 Menu

## ◎ 通过 Layout 来添加静态菜单

■ 在 res/menu/ 中创建 menu.xml

■ 将当前的 Activity 与指定的 Menu XML 相关联

getMenuInflater().inflate(R.menu.menu, menu);

■ 捕捉菜单触发事件

onOptionsItemSelected(MenuItem item)

■ 更改 Menu Items 的属性

onPrepareOptionsMenu(Menu menu)

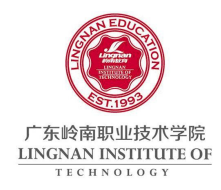

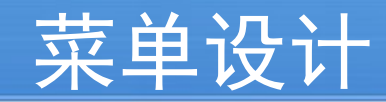

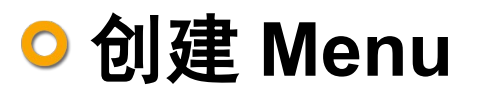

● 菜单资源

res/menu/menu\_name.xml
<menu>
 <item>...</item>
 <group>
 <item>...</item>
 </group>
 </group>
 </menu>

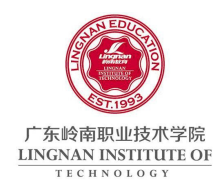

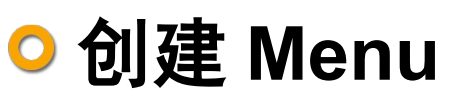

## ● 在 Activity 类中动态创建 Menu

■ 定义 Menu Item 识别序号

public static final MENU\_EDIT = 0;

■创建菜单项

■ 捕捉菜单触发事件

■ 注册 Context Menu

registerForContextMenu(getListView());

菜单设计

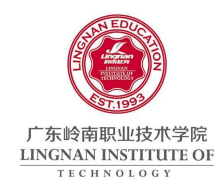

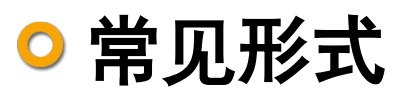

- Toast
- Notification

对话框设计

AlertDialog

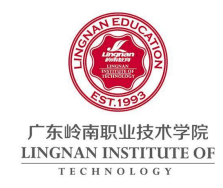

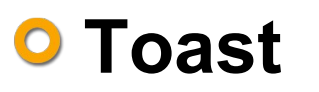

● 构造方法

Toast(Context context) 如: Toast.makeText(getApplicationContext(), "Text toast test!", Toast.LENGTH\_LONG ).show();

Text toast test!

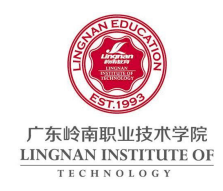

## ONOTIFICATION

## NotificationManager 有三个公共方法

- cancel(int id) 取消以前显示的一个通知。如果是一个短暂的 通知,视图将隐藏,如果是一个持久的通知,将从状态条中移 走。
- cancelAll() 取消以前显示的所有通知。
- notify(int id, Notification notification) 把通知持久的发送到 状态条上。

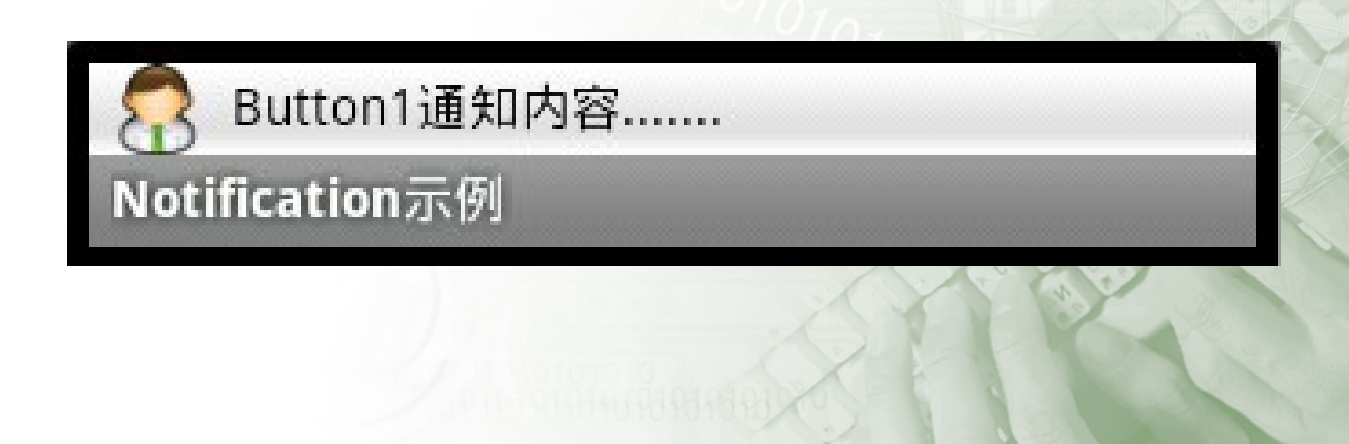

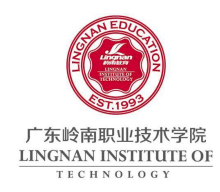

## AlertDialog

- 创建 AlertDialog 的一般步骤
  - 通过 AlertDialog.Builder(Context) 获取一个构造器
  - 设置对象的属性
  - 通过 show() 方法显示 AlertDialog
  - 通过 dismiss() 方法消除对话框 ( 也可通过对话框按钮消除对话 框 )。

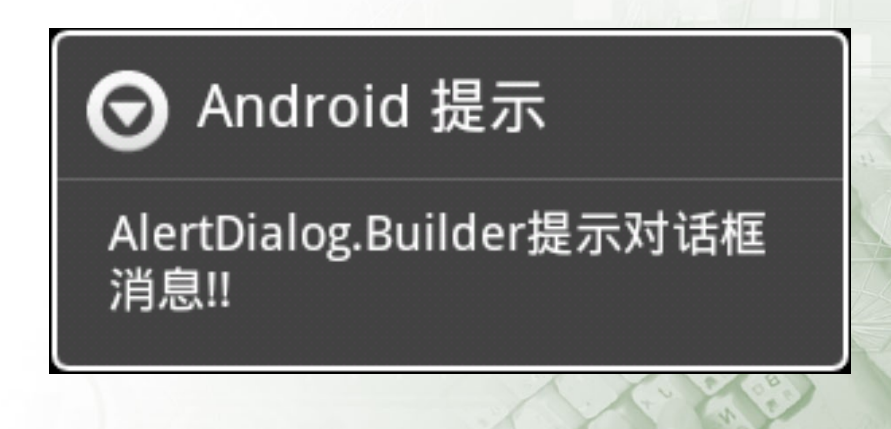

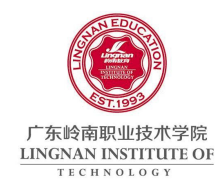

## O AlertDialog

- ◎ 常见方法
  - setSingleChoiceltems() 设置为单选项对话框
  - setMultiChoiceltems() 设置为多选项对话框
  - setItems() 设置为选项对话框,不区分多选单选
  - setPositiveButton()、 setNegativeButton()和 setNeutralBu tton()为对话框设置按钮

- setCustomTitle(View customTitleView) 设置对话框标题为 自定义的视图
- setView(View view) 设置对话框内容为自定义的视图

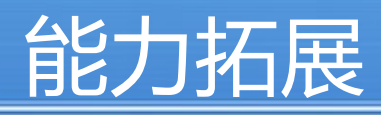

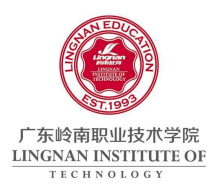

# 打开 Android 样例程序

- 查看 Android 源代码
- 界面设计器 DroidDraw

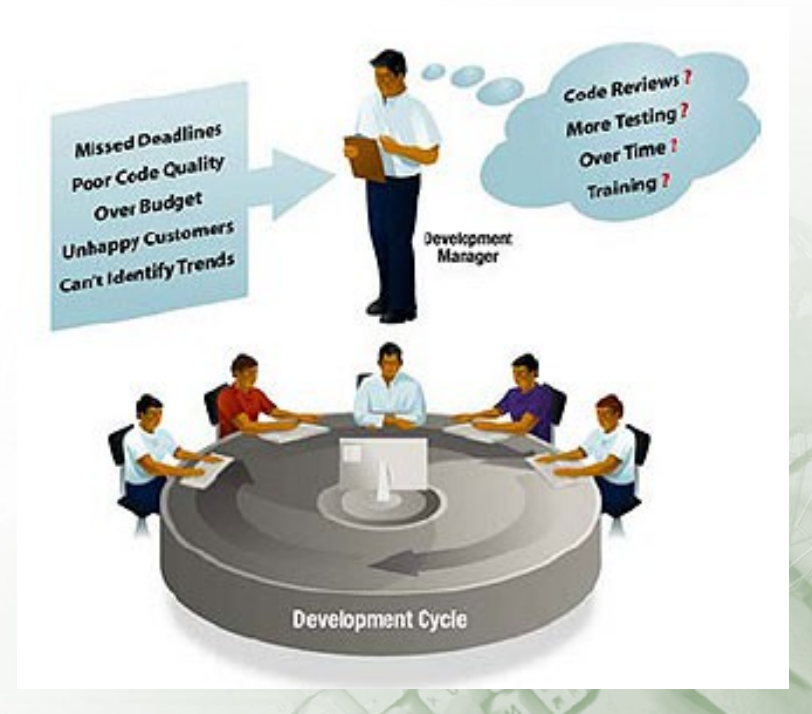

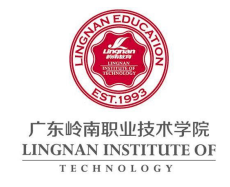

# 打开 Android 样例程序

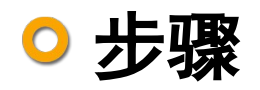

- 在 Eclipse 中,运行" File / New / Project / Android Project" 菜单命令,打开" New Android Project" 对 话框。
- 在向导中输入 Project 的名字,选择"Create project f rom existing sample",单击 Browse 按钮,导航至 A ndroid SDK \ samples \ android-#,选择 Snake,返 回向导。
- 选择合适的 Target 后,单击 Finish 按钮完成样例项目 的打开。

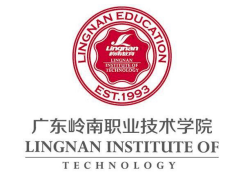

# 查看 Android 源代码

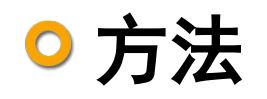

• 下载源文件,地址为

http://rgruet.free.fr/public/android-2.0-eclair-src.zip 解压到平台的类似如下的路径下: D:\android\p latforms\android-8\sources。

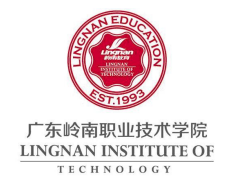

# 界面设计器 DroidDraw

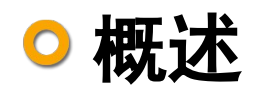

 DroidDraw 是一个基于 Java Swing 的 Android 界面设 计器,可以通过它来生成复杂的 Android Layout XML 文件。

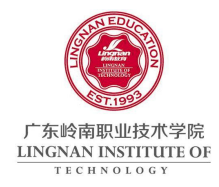

# 界面设计器 DroidDraw

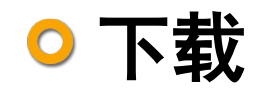

◎ 设计器下载地址

### http://droiddraw.googlecode.com/files/droiddraw-r1b 14.zip

● 模拟器下载地址

http://www.droiddraw.org/AnDroidDraw.apk

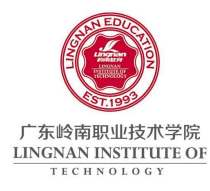

# 界面设计器 DroidDraw

○ 界面

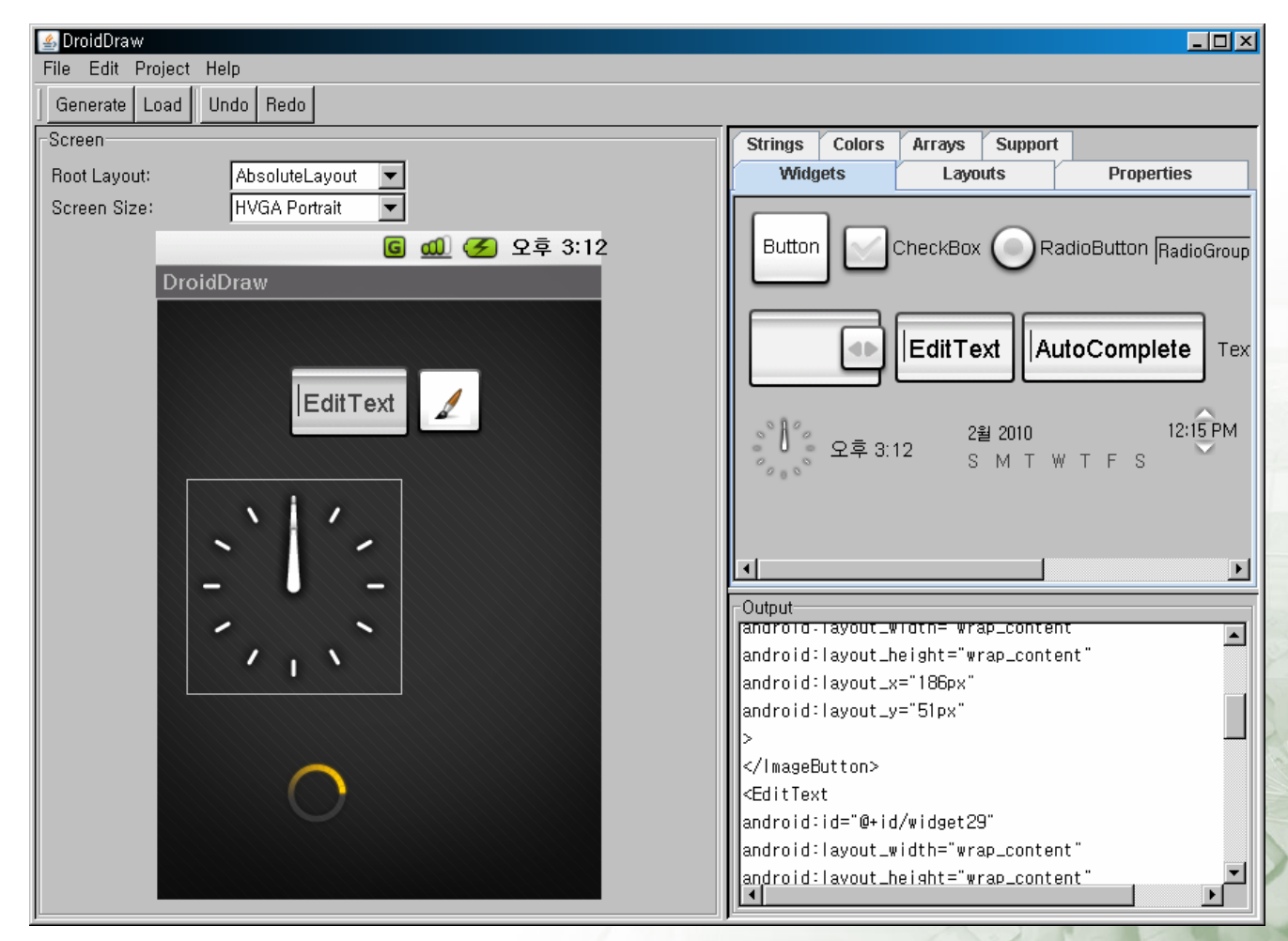

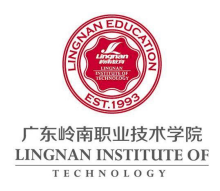

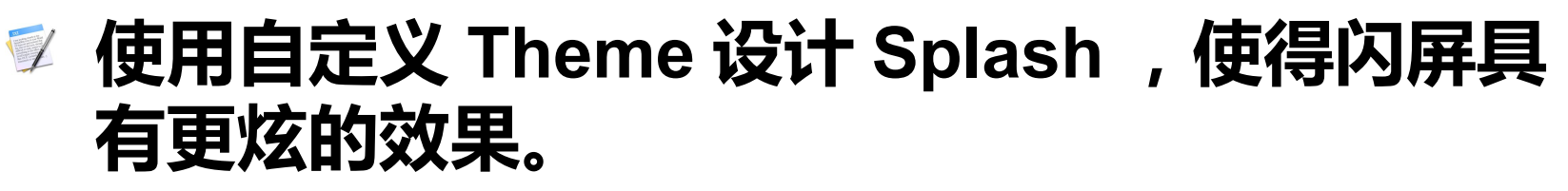

✓ 练习使用 DroidDraw 设计应用程序所使用的布局资源,并设计主界面 main.xml。

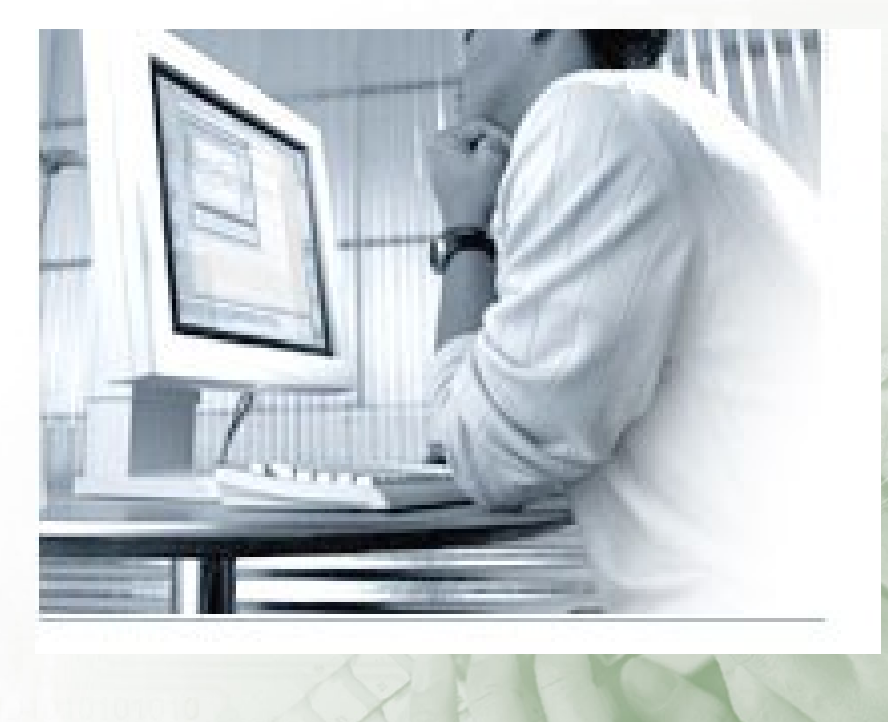

项目实践